## Municipal Investment Pool System (KMIP) – System Validation

A validation process is required for new users or users who are resetting their password. The KMIP system generates a message to the email address connected to the account. This email includes instructions for successful completion of the process as well as links to follow.

| Temporary password: | For new users, a temporary password will be sent in a separate email by PMIB   |
|---------------------|--------------------------------------------------------------------------------|
|                     | staff. For users resetting their password, make note of the temporary password |
|                     | that appears on screen.                                                        |
|                     | The latest version of Missouri Edge on Cooole Channel is recommended           |

Internet Browser: The latest version of Microsoft Edge or Google Chrome is recommended.

The first link includes a control number used by the system for validation. Depending on your email client, the <u>control number may be partially cut off</u> of the address. If this is the case, you will want to use the second link that does not contain the control number. User help documents are also attached to assist with user validation, system log in and collection entry.

| Click on one of the links. | KMIP: Requested System Message<br>kmipsystem@treasurer.state.ks.us<br>lem: Twr 723.033112-419M<br>To: Curts Bears<br>C: Curts Team                                                                                                    |      |
|----------------------------|----------------------------------------------------------------------------------------------------|------|
|                            | 🔁 Message 🔁 system, user, velidetion.p.dt (64 6) – 🏂 login_to, kmip. system.pdf (469 48)                                                                                                    |      |
|                            | E-Mail would have sent to <u>curtis@cbearsonline.com</u>                                                                                                    | *    |
|                            | 07/23/2013 12.40:38                                                                                                    |      |
|                            | At the above date and time you requested a reset of your security password. For your privacy, no users of the KMIP system are able to view another<br>user password. All passwords are stored using the industry standard SHA encryption algorithm and are therefore not accessible even by the KMIP<br>system. |      |
|                            | Please read the full text of this e-mail or print this page. It covers most concerns that you may have during the validation process.                                                                                                    | 1.12 |
|                            | There are attachments with this email outlining the validation process and logging in to the system. If at any point you have problems with any of these processes, please refer to these documents for assistance.                                                                                             |      |
|                            | You must follow these steps in order to validate your access:                                                                                                    |      |
|                            | 1. Follow the link (after reading the full text of this email):                                                                                                    |      |
|                            | https://online.treasurer.state.ks.us/kmip/new_user_validate.php?cntrl=e48989b67aa6798ce0fe3fbf12cf75e1                                                                                                    |      |
|                            | By clicking on the link you will be directed to a validation page in KMIP.                                                                                                    |      |
|                            |                                                                                                    |      |

The KMIP system has dual-layer security which requires the entry of 2 sets Operator IDs and passwords for entry. The first set is used by the entire community of system users, while the 2<sup>nd</sup> set is personal to the user.

\_\_\_\_\_

| Authorization required by https | ://host.treasurer.state.ks.us |            |          |
|---------------------------------|-------------------------------|------------|----------|
| Username                        |                               | User Name: | kmip     |
| Password                        |                               | Password:  | pmibkmip |
|                                 | Sign in Cancel                |            |          |

\_\_\_\_\_

## Municipal Investment Pool System (KMIP) – System Validation

Control Number: If you were able to use the first link, the control number will already be filled in for you. If not, you will want to highlight and copy the control number from the validation email and paste it in the top field on the page.

Password connected to your account: Enter **TEMPORARY** password.

Password fields: Enter a new password for your account. The password must meet the criteria listed on the screen.

| KMIP KANSAS<br>INVESTMENT POOL                                                           |                                                                                                    |  |  |  |
|------------------------------------------------------------------------------------------|----------------------------------------------------------------------------------------------------|--|--|--|
| (Home)[User Nenual]                                                                      |                                                                                                    |  |  |  |
| <sup>a</sup> eth: <u>Home</u> -Account Validation<br>System Status: Normal Business Day  | Thursday, Feb 15, 2024<br>Topicka, KS Tartic 3-44-53 pm                                                                                                    |  |  |  |
| KMIP System User Account Validation                                                      |                                                                                                    |  |  |  |
| When you see an entry field marked with an * the corresponding field is mandatory entry. |                                                                                                    |  |  |  |
| * Enter the Control Number From the                                                      | 1124cae0fc7826595720b512a2951844                                                                                                    |  |  |  |
| Welcoming E-Mail We Sent:                                                                | the easlest way to ensure accuracy is to highlight the number in the email, copy it, then paste it in this field                                                                                                    |  |  |  |
| * Enter the password connected to your                                                   |                                                                                                    |  |  |  |
| account:                                                                                 | essenced are base sensitive for should have received this password from the individual that added your account<br>or on the page after you chose to reset your password.                                                                                                    |  |  |  |
| * Please enter a new password of your                                                    |                                                                                                    |  |  |  |
| choice:                                                                                  | Two' particular of a data devices, may a content lobers and hours AutorCort and or the toxetung.<br>• Cuty models are not may what my 15 day particle<br>• Be between 12 and 30 characters is length, inclusive<br>• Be specified (of them the sum one bank inclusive<br>• Devices of the set of the specified (of them the set of the specified of the<br>• Devices of the set of the specified (of them the set of the specified of the<br>• Devices of the set of the specified (of them the<br>• Devices of the set of the specified (of them the<br>• A set of the officient of the set<br>• A set of the officient of the<br>• A set of the officient of the<br>• A set of the specified of the set<br>• A set of the specified (of the set)<br>• A set of the specified of the set<br>• A set of the specified of the set<br>• A set of the specified of the specified of the set<br>• A set of the specified of the specified of the set<br>• A set of the specified of the specified of the set<br>• A set of the specified of the specified of the set<br>• A set of the specified of the specified of the specified of the set of the<br>• A set of the specified of the specified of the set of the specified of the set of the specified of the specified of the specif |  |  |  |
| <ul> <li>Please enter the new password again:</li> </ul>                                 |                                                                                                    |  |  |  |
| [ Validate Your Account]<br>[ I feel that my account is already active and validated ]   |                                                                                                    |  |  |  |

Click "Validate Your Account".

If you did everything appropriately, you will receive a "Record Successfully Validated" window and be presented with the main system login page. This is same page you will see every time you visit the system and is where you will put your personal Operator ID and Password. In most cases, your Operator ID will be your email address and the password will be the one you just entered in fields 3 and 4 on the user validation page. Click "Log Me On".

If, at any time in the future you have forgotten your password, come to this page enter your Operator ID next to "Enter your operator ID" and click the "Reset" button. MAKE SURE TO READ THE ENTIRE PAGE YOU GET AND FOLLOW ALL INSTRUCTIONS! You will be provided with a temporary password and will be sent an email with a link to re-validate your account.

| KMIP KANSAS<br>MUNICIPAL<br>INVESTMENT POOL                                                                                                    | Kansas<br>Referitue and estate                                                                                                    |
|----------------------------------------------------------------------------------------------------|----------------------------------------------------------------------------------------------------|
| ()                                                                                                    | Home ] [ User Manual ]<br>Websites Tek 14, 202                                                                                                    |
| intersection Login<br>Joint Shufu Sanna Day<br>CMIP System Login Page                                                                                                    | Topola, KS Tanic 146-07 pr                                                                                                    |
| System Use Notification<br>This computer system is owned by the State of Kansas<br>and us provided for official tare business. Explicit<br>permission must be granted prior to accessing this system<br>by the issuance of credentials intrugie to each individual<br>Actions will be innestamped with your User ID<br>Unauthorized access is strictly prohibited and may be<br>subject to punitive action. The system and data therein are<br>proper performance of applicable security features and<br>procedures. It monitoring revenight and the casure<br>proper autorities. By choosing to access the system you<br>are agreening that you accept and understand these<br>controls.<br>Should you have any questions or comments, you may same a note | Operator<br>ID:<br>Password:<br>Password:<br>Passwords are case asnalve!<br>Agree and Log On<br>~OR~<br>If you have forgotten your password:<br>Enter your operator ID!<br>Reset your password to allow eatry<br>and |